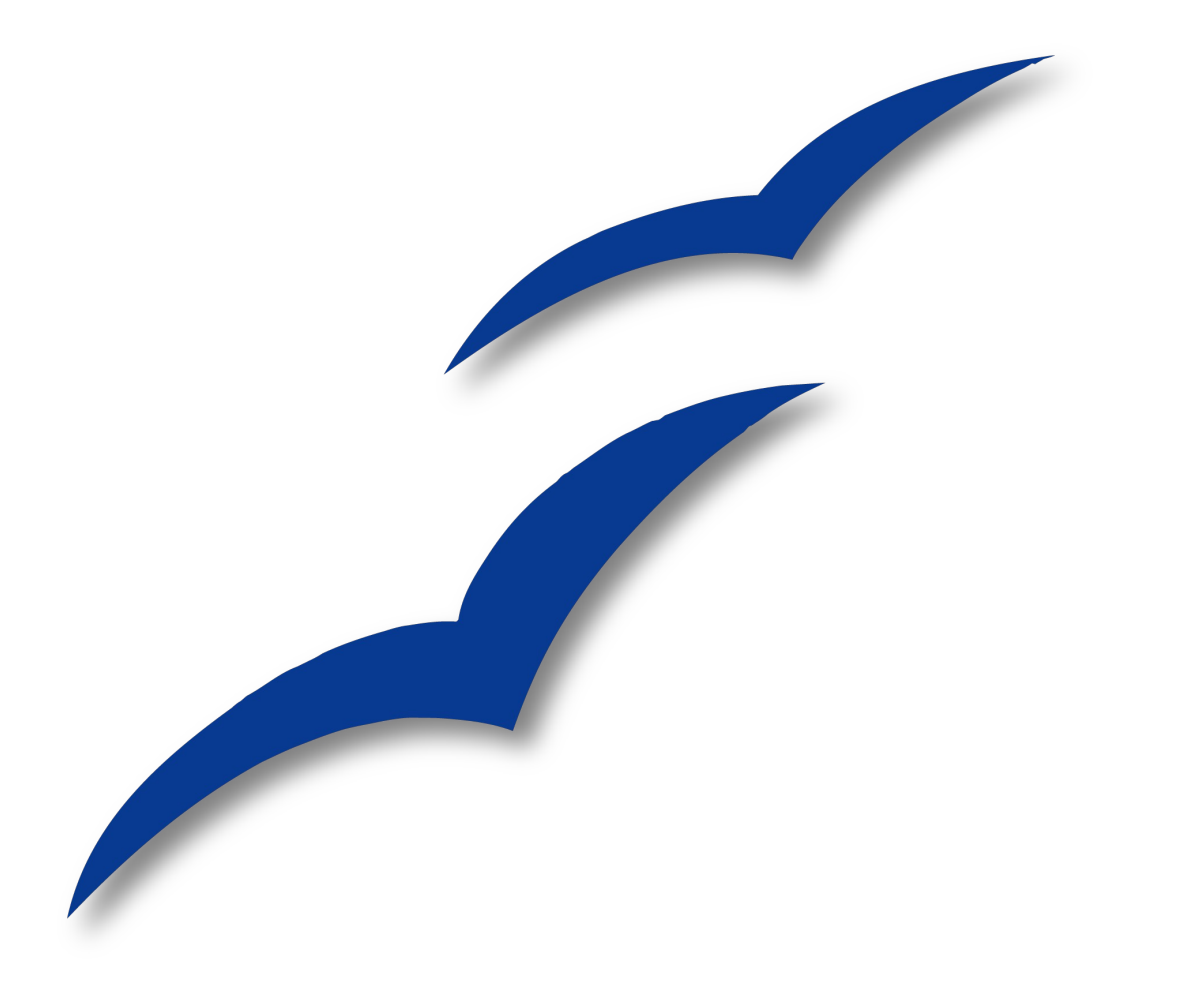

# Versorgung über ActiveDirectory Gruppenrichtlinien

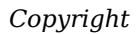

## OpenOffice.org

### Copyright

#### **Copyright und Lizenzen**

Dieses Dokument unterliegt dem Copyright ©2008 seiner Autoren und Beitragenden, wie sie im entsprechenden Abschnitt aufgelistet sind. Alle Markennamen innerhalb dieses Dokuments gehören ihren legitimen Besitzern.

Sie können es unter der Voraussetzung verbreiten und/oder modifizieren, dass Sie sich mit den Bedingungen einer der (oder aller) folgenden Lizenzen einverstanden erklären:

- GNU General Public License (GPL), Version 2 oder später (http://www.gnu.org/licenses/gpl.html).
- Creative Commons Attribution License (CCAL), Version 2.0 oder später (http://creativecommons.org/licenses/by/2.0/).
- Public Documentation License (PDL), Version 1 oder später: *Public Documentation License Notice*  The contents of this Documentation are subject to the Public Documentation Li- cense Version 1.0 (the "License"); you may only use this Documentation if you comply with the terms of this License. A copy of the License is available at http://www.openoffice.org/licenses/PDL.html.

Der Titel der Originaldokumentation ist "Versorgung über ActiveDirectory Gruppenrichtlinien.

Der/die ursprünglichen Autoren der Originaldokumentation sind im Abschnitt "Autoren" aufgeführt und können entweder unter authors@user-faq.openoffice.org oder bei Fragen/Anmerkungen zur Übersetzung unter simonaw@openoffice.org kontaktiert werden.

| Autoren               | Beitragende |
|-----------------------|-------------|
| Wolfgang Holzmann     |             |
| Simon Wilper (Layout) |             |

#### Veröffentlichung und Softwareversion

Dieses Dokument wurde am 14. November 2008 veröffentlicht und basiert auf der Version 3.0.0 von OpenOffice.org.

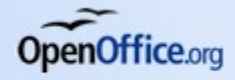

### Inhaltsverzeichnis

| Copyright                            | i |
|--------------------------------------|---|
| Copyright und Lizenzen               | i |
| Autoren                              | i |
| Beitragende                          | i |
| Veröffentlichung und Softwareversion | i |
| <u>Ziel</u>                          | 1 |
| Benötigt wird                        | 1 |
| Vorarbeiten:                         | 1 |
| MST Datei erstellen:                 | 1 |
| Für Version 2.41                     | 3 |
| Für Version 3.0                      | 3 |

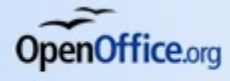

#### Ziel

### Ziel

Versorgung der aktuellsten OpenOffice Version (2.4.1 und 3.0 ) per GPO auf einen Arbeitsplatz. Installationspfad abweichend auf D:\daten\OpenOffice auf dem Arbeitsplatz.

Registrierung von \*.ppt \*.doc \*.xls Dateien auf OpenOffice.

Kein Online-Update.

Benutzerpfad umleiten auf Netzwerk Homeverzeichnis (LW Y:).

Standardeinstellungen für Openoffice z.B. Pfad zu Templates auf n:\Openoffice2\template und Gallery auf n:\openoffice2\gallery.

### **Benötigt wird**

OpenOffice 2.4.1 oder 3.0 Download von de.openoffice.org

Zum generieren von MST-Dateien wir noch ein Tool Namens ORCA von Microsoft benötigt.

Dieses Tool ist Teil des Windows Installer 4.5 Software Development Kit - Deutsch

und kann von Microsoft kostenlos runtergeladen werden.

#### Vorarbeiten:

Beschreibung zum Entpacken aus dieser Datei http://de.openoffice.org/doc/setupguide/ 2.0/netzwerkinstallation\_windows.pdf entnehmen.

Entpackte Dateien auf eine Netzwerkfreigabe kopieren auf die jeder Arbeitsplatz mindestens Leserechte hat. Windows Installer 4.5 Software Development Kit auf einem Arbeitsplatz installieren.

#### **MST Datei erstellen:**

Damit bei der GPO-Installation der OO-MSI-Installer weiß wohin die Dateien sollen muss speziell für diese Installation ein MST File generiert werden. Dazu wird das Programm ORCA benötigt.

Öffnen sie das Programm ORCA. Mit dem Menüpunkt File-Open öffnen sie das MSI File das sie nach dem entpacken auf ihre Netzwerkfreigabe kopiert haben. Es sollte danach ungefähr so ausschauen:

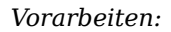

| 👛 openofficeorg24.ms      | i - Orca |        |               |     |                        |  |
|---------------------------|----------|--------|---------------|-----|------------------------|--|
| File Edit Tables Transfor | m Tools  | View   | Help          |     |                        |  |
| 🗅 🚅 🖬 🗶 🖻 🖻               | 83 9     | 5 935  | 8             |     |                        |  |
| Tables                    | <u>^</u> |        |               |     |                        |  |
| ActionText                |          |        |               |     |                        |  |
| AdminExecuteSequence      |          |        |               |     |                        |  |
| AdminUISequence           |          |        |               |     |                        |  |
| AdvtExecuteSequence       |          |        |               |     |                        |  |
| AppSearch                 |          |        |               |     |                        |  |
| Binary                    |          |        |               |     |                        |  |
| CheckBox                  |          |        |               |     |                        |  |
| Component                 |          |        |               |     |                        |  |
| Control                   |          |        |               |     |                        |  |
| ControlCondition          |          |        |               |     |                        |  |
| ControlEvent              |          |        |               |     |                        |  |
| CreateFolder              |          |        |               |     |                        |  |
| CustomAction              |          |        |               |     |                        |  |
| Dialog                    |          |        |               |     |                        |  |
| Directory                 |          |        |               |     |                        |  |
| Error                     |          |        |               |     |                        |  |
| EventMapping              |          |        |               |     |                        |  |
| Feature                   |          |        |               |     |                        |  |
| FeatureComponents         | ~        |        |               |     |                        |  |
| Tables: 43                |          | No tab | ole is select | ed. | No column is selected. |  |

Abbildung 1: ORCA Startbildschirm

Jetzt wollen wir eine MST Datei erstellen. Dazu geht sie auf den Menüpunkt-Transform-New Transform. Augenscheinlich ändert sich erstmal gar nichts in der Ansicht, das kommt erst später.

Die Einstellungen die wir OO mitgeben wollen kann man in TABELS unter Property eingeben.

| 🐡 openofficeorg24.msi (tra    | nsfo | rmed by oo.mst) - Orca   |                                                 | ×  |
|-------------------------------|------|--------------------------|-------------------------------------------------|----|
| File Edit Tables Transform To | ools | View Help                |                                                 |    |
| D 🗳 🖬 🐰 🏷 🖻 🖻 🎌               | *    | * 📾 🖻 🎬 🚟                |                                                 |    |
| Tables                        | ^    | Property                 | Value                                           | ^  |
| File                          |      | DiskPrompt               | [1]                                             |    |
| Font                          |      | UpgradeCode              | {7C35B9AB-2CE3-4C18-BE7C-5B97EA089EB3}          |    |
| Icon                          |      | ISCHECKFORPRODUCTUPDATES | 1                                               |    |
| IniFile                       |      | ApplicationUsers         | AllUsers                                        |    |
| InstallExecuteSequence        |      | AgreeToLicense           | Yes                                             |    |
| InstallUISequence             |      | _IsMaintenance           | Change                                          |    |
| LaunchCondition               |      | SetupType                | Typical                                         |    |
| ListBox                       |      | _IsSetupTypeMin          | Typical                                         |    |
| Media                         |      | Display_IsBitmapDlg      | 1                                               |    |
| MsiAssembly                   |      | ALLUSERS                 | 1                                               |    |
| MsiAssemblyName               |      | FINDPRODUCT              | Software\OpenOffice.org\OpenOffice.org\2.4\{CCD |    |
| Mainticklash                  |      | ARPCOMMENTS              | OpenOffice.org 2.4 (de) (OOH680m17(Build:9310)) |    |
| Property                      |      | ARPCONTACT               | Abteilung für die technische Unterstützung      |    |
| RedioPutton                   |      | ARPHELPLINK              | http://de.openoffice.org                        |    |
| RegLocator                    |      | ARPHELPTELEPHONE         | x-xxx-xxx                                       |    |
| Registry                      |      | ARPURLINFOABOUT          | http://de.openoffice.org                        |    |
| RemoveFile                    |      | ARPURLUPDATEINFO         | http://de.openoffice.org                        |    |
| SelfReg                       |      | DefaultUIFont            | Tahoma8                                         |    |
| Shortcut                      | ~    | DialogCaption            | Windows Installer                               | ~  |
| Tables: 43                    | -    | Property - 68 rows       | No column is selected.                          | .: |

Abbildung 2: Einstellungen

Um hier ein neues "Property" einzufügen einfach mit der rechten Maustaste in den Bereich unterhalb der Property's klicken und "Add Row" auswählen. Man erhält nun diese Bild

**OpenOffice.**org

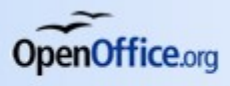

Vorarbeiten:

| Add Row    | X                      |
|------------|------------------------|
| Name       | Value                  |
| Property   |                        |
| Value      |                        |
|            |                        |
|            |                        |
|            |                        |
|            |                        |
| Column-    | Chine 1721 Description |
| Property - | sang(/2), Required     |
|            |                        |
|            |                        |
|            |                        |

Abbildung 3: Eigenschaft hinzufügen

Im Feld Property können nun z.B. folgenden Angaben gemacht werden:

#### Für Version 2.41

| Eigenschaft                                      | Wert                 | Beschreibung                                                           |
|--------------------------------------------------|----------------------|------------------------------------------------------------------------|
| INSTALLLOCATION                                  | d:\daten\OpenOffice2 | Das ist der Installations-<br>pfad                                     |
| SELECT_WORD<br>SELECT_EXCEL<br>SELECT_POWERPOINT | 1                    | Damit werden Word/Ex-<br>cel/Powerpoint-Dokument<br>unter OO geöffnet. |
| ADDLOCAL                                         | ALL                  | Damit werden alle Modu-<br>le von OO installiert.                      |
| REMOVE                                           | gm_o_Onlineupdate    | Damit wird das Online-<br>Update-Modul wieder<br>deinstalliert.        |

#### **Für Version 3.0**

| Eigenschaft                   | Wert     | Beschreibung                                                                                  |
|-------------------------------|----------|-----------------------------------------------------------------------------------------------|
| INSTALLLOCATION               | d:\daten | Das ist der Installationspfad das<br>Verzeichnis wir immer auf Openof-<br>fice.org 3 gesetzt. |
| ISCHECKFORPRODUC-<br>TUPDATES | 0        | Keine Onlineupdates                                                                           |
| CREATEDESKTOPLINK             | 0        | Kein Icon auf den Desktop                                                                     |
| REGISTER_ALL_MSO_T<br>YPES    | 1        | Alle MS Dokumente auf OO regis-<br>trieren.                                                   |

Diese Einträge sind die gleichen die man auch bei der normalen MSI Installation über Befehlszeile die hier beschrieben sind

 $http://de.openoffice.org/doc/setupguide/2.0/netzwerkinstallation\_windows.pdf\ benutzen\ kann.$ 

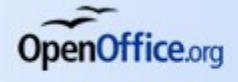

8

Jetzt wird die Transformdatei erstellt. Dies geschieht über den Menüpunkt Transfom-Generate Transform. Der Dateiname den man hier angibt ist beliebig. Ich nenne es einfach OO.mst.

Diese Datei sollte jetzt zu der Netzwerkfreigabe und der Orginal-OO-MSI dazu kopiert werden.

Nun kann über den GPO Editor eine Richtlinie erzeugt werden die OpenOffice auf einem Arbeitsplatz im Netz versorgt. Dazu wird per Gruppenrichtlinien-Verwaltungstool eine neu GPO erzeugt. Diese GPO sollte auf jeden Fall als Computerrichtlinie und nicht als Benutzerrichtlinie erzeugt werden. Erstellen sie eine neue GPO und öffnen sie diese. Unter Compterkonfiguration-Softwareinstallation, rechte Maustaste-Neu-Paket wir nun eine neues Versorgungspaket erstellt. Wählen sie hier beim Öffnen-Dialog das MSI-Paket von OpenOffice aus.

> Wählen sie das MSI über die Netzwerkfreigabe aus und nicht über evtl. lokale Laufwerksbuchstaben.

| Ölfnen       ? ×         Suchen in       OpenOffice.org 2.41 Files       ? *         Suchen in       OpenOffice.org 2.41 Files       .         Zudetzt       eadmes       .         Zudetz       .       .         Desktop       .       .         Eigene Dateien       .       .         Atbeitsplatz       .       .         Netzwarkunge       Dateigame:       openofficeorg24.msi       .         Dateigame:       openofficeorg24.msi       .       .         Dateigame:       .       .       .         Dateigame:       .       .       .         Dateigame:       .       .       . |
|----------------------------------------------------------------------------------------------------|
| Suchen in OpenOffice.org 2.41 Files   Verwendete D   Verwendete D   Verwendete D   Desktop   Eigene Dateien   Verwendetes   Verwendetes   Desktop   Dateigame:   openofficeorg24.msi   Vindows Installer-Pakete (*.msi)     Öffice     Öffice                                                                                                    |
| Zuletzt   verwendete D   Desktop   Eigene Dateien   Xibeitsplatz   Netzwarkunge   Dateigame:   openofficeorg24.msi     Ölftnen   Abbrechen                                                                                                    |
|                                                                                                    |

Abbildung 4: MSI auswählen

Beim nächsten Dialog wählen sie unbedingt "ERWEITERT" aus, ansonsten kann die MST-Datei nicht zugewiesen werden.

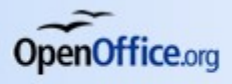

Vorarbeiten:

| Software bereitstellen                                                      | <u>? ×</u>                                                           |
|-----------------------------------------------------------------------------|----------------------------------------------------------------------|
| Wählen Sie die Bereitstellung                                               | smethode aus:                                                        |
| C ⊻eröffentlicht                                                            |                                                                      |
| ⊂ <u>Z</u> ugewiesen                                                        |                                                                      |
| • Erweitert                                                                 |                                                                      |
| Wählen Sie die Option, um di<br>"Zuweisen" zu konfigurieren,<br>anzuwenden. | e Optionen "Veröffentlichen" oder<br>und um Änderungen auf das Paket |
|                                                                             | OK Abbrechen                                                         |

Abbildung 5: Erweitert

Auf dem nächsten Dialog auf Änderungen klicken und die MST Datei von der Netzwerkfreigabe hinzufügen.

| Aktualisierungen       Kategorien       Änderungen       Sicherl         Änderungen und Transformationen ermöglichen Ihnen, das Paket anzupassen, und werden in der unten angegebenen Reihenfolge dem Paket zugewiesen:       Nach anzupassen, und werden in der unten angegebenen Reihenfolge dem Paket zugewiesen:         Änderungen:       XVm.server1\Daten\OpenOffice.org 2.41 Files\oo2.ms       Nach ab         Minserver1\Daten\OpenOffice.org 2.41 Files\oo2.ms       Nach ab         Minserver1\Daten\OpenOffice.org 2.41 Files\oo2.ms       Nach ab         Minserver1\Daten\OpenOffice.org       Nach ab         Minserver1\Daten\OpenOffice.org       Nach ab         Minserver1\Daten\OpenOffice.org       Nach ab         Minserver1\Daten\OpenOffice.org       Nach ab         Minserver1\Daten\OpenOffice.org       Nach ab         Minserver1\Daten\OpenOffice.org       Nach ab         Minserver1\Daten\OpenOffice.org       Nach ab         Minserver1\Daten\OpenOffice.org       Nach ab         Minserver1\Daten\OpenOffice.org       Nach ab         Minserver1\Daten\OpenOffice.org       Nach ab         Minserver1\Daten\OpenOffice.org       Nach ab         Minserver1\Daten\OpenOffice.org       Nach ab         Minserver1\Daten\OpenOffice.org       Nach ab         Minserver1\Daten\OpenOffice.org       Minserver1\Date         Minserv                                                                                                    | Allgemein                                                                                             |                                                                                     | Bereitstellu                                    | ng von So                                 | oftware                                         |
|----------------------------------------------------------------------------------------------------|----------------------------------------------------------------------------------------------------|-------------------------------------------------------------------------------------|-------------------------------------------------|-------------------------------------------|-------------------------------------------------|
| Anderungen und Transformationen ermöglichen Ihnen, das Paket<br>anzupassen, und werden in der unten angegebenen Reihenfolge dem<br>Paket zugewiesen:<br>Ägderungen:<br>Wirnserver1\Daten\OpenOffice.org 2.41 Files\oo2.ms<br>Nach.gb<br>Nach.gn<br>Nach.gn | Aktualisierungen                                                                                      | Kategorien                                                                          | Änder                                           | ungen                                     | Sicherheit                                      |
| Aggerungen.<br>W/m-server1\Daten\OpenOffice.org 2.41 Files\oo2.ms Nach.gb Nach.gr Nach.gr Nach.g                                                                                                    | Änderungen und Trar<br>anzupassen, und wer<br>Paket zugewiesen:<br>Xadeumaani                         | nsformationen erm<br>rden in der unten s                                            | öglichen Ihr<br>angegebene                      | nen, das P<br>en Reihenf                  | aket<br>olge dem                                |
| Image: Second Second                                                                                                    | Anderungen:                                                                                           | \<br>OpenOffice.org                                                                 | 2 41 Files\o                                    | o2 msl                                    | Maah ahan                                       |
| Nach unt Imgutugen) Entfernen Wichtigt Klicken Sie erst auf "DK", wenn alle Transformationen einwan hinzugefügt und sotiett wurden. Klicken Sie mit der rechten Maustaste die Änderungsliste und dann auf "Direkthilfe", um weitere Informationer erhalten.                                                                                                    |                                                                                                    |                                                                                     | 2.4111.0010                                     | _                                         | мася рося                                       |
| Entfernen      Entfernen      Wichtigt Klicken Sie erst auf "DK", wenn alle Transformationen einwan hinzugefügt und sortiert wurden. Klicken Sie mit der rechten Maustaste die Änderungsliste und dann auf "Direkthilfe", um weitere Informationer erhalten.                                                                                                    |                                                                                                    |                                                                                     |                                                 |                                           | Nach <u>u</u> nten                              |
| Hinzufügen) Entfernen<br>Wichtig! Klicken Sie erst auf "DK", wenn alle Transformationen einwan<br>hinzugefügt und sortiert wurden. Klicken Sie mit der rechten Maustaste<br>die Änderungsliste und dann auf "Direkthilfe", um weitere Informationer<br>erhalten.                                                                                                    |                                                                                                    |                                                                                     |                                                 |                                           |                                                 |
| Hinzufügen) Entfernen<br>Wichtig! Klicken Sie erst auf "DK", wenn alle Transformationen einwan<br>hinzugefügt und sortiert wurden. Klicken Sie mit der rechten Maustaste<br>die Änderungsliste und dann auf "Direkthilfe", um weitere Informationer<br>erhalten.                                                                                                    |                                                                                                    |                                                                                     |                                                 |                                           |                                                 |
| Entfernen      Wichtig! Klicken Sie erst auf "OK", wenn alle Transformationen einwan hinzugefügt und sortiert wurden. Klicken Sie mit der rechten Maustaste die Änderungsliste und dann auf "Direkthilfe", um weitere Informationer erhalten.                                                                                                    |                                                                                                    |                                                                                     |                                                 |                                           |                                                 |
| Entfernen      Entfernen  Wichtigt Klicken Sie erst auf "DK", wenn alle Transformationen einwan hinzugefügt und sortiert wurden. Klicken Sie mit der rechten Maustaste die Änderungsliste und dann auf "Direkthilfe", um weitere Informationer erhalten.                                                                                                    |                                                                                                    |                                                                                     |                                                 |                                           |                                                 |
| Hinzufügen] Entfernen<br>Wichtig! Klicken Sie erst auf "DK", wenn alle Transformationen einwan<br>hinzugefügt und sortiert wurden. Klicken Sie mit der rechten Maustaste<br>die Änderungsliste und dann auf "Direkthilfe", um weitere Informationer<br>erhalten.                                                                                                    |                                                                                                    |                                                                                     |                                                 | ►                                         |                                                 |
| Wichtig! Klicken Sie erst auf "DK", wenn alle Transformationen einwan<br>hinzugefügt und sortiert wurden. Klicken Sie mit der rechten Maustaste<br>die Änderungsliste und dann auf "Direkthilfe", um weitere Informationer<br>erhalten.                                                                                                    | •                                                                                                    |                                                                                     |                                                 |                                           |                                                 |
| hinzugefügt und sortiert wurden. Klicken Sie mit der rechten Maustaste<br>die Änderungsliste und dann auf "Direkthillfe", um weitere Informationer<br>erhalten.                                                                                                    | Hinzufugen                                                                                            | Int <u>f</u> ernen                                                                  |                                                 |                                           |                                                 |
| are Antoerangsisse and dann aan Direktrilite , din weitere mionnationer<br>erhalten.                                                                                                    | Hinzufügen) E<br>Wichtig! Klicken Sie                                                                 | Ent <u>f</u> ernen                                                                  | nn alle Tran                                    | sformation                                | en einwandfre                                   |
|                                                                                                    | Hinzufügen E<br>Wichtig! Klicken Sie<br>hinzugefügt und sotit                                         | Ent <u>f</u> ernen<br>erst auf "OK", we<br>ert wurden. Klicke                       | nn alle Tran<br>n Sie mit de                    | sformation<br>r rechten h                 | en einwandfre<br>Maustaste auf                  |
|                                                                                                    | Hinzufügen E<br>Wichtig! Klicken Sie i<br>hinzugefügt und sorti<br>die Änderungsliste ur<br>erhalten. | Ent <u>f</u> ernen<br>erst auf "DK", we<br>ert wurden, Klicke<br>id dann auf "Direl | nn alle Tran<br>n Sie mit de<br>(thilfe'', um ( | sformation<br>r rechten h<br>weitere Infi | en einwandfre<br>Maustaste auf<br>ormationen zu |

Abbildung 6: MST hinzufügen

Ich versorge meine MSI Packet immer zusätzlich mit folgendem Schalter:

E

| igenschaften von Op                                   | enOffice.org 2                                                                                          | 2.4                                                                                                    | <u>?</u> ×              |
|-------------------------------------------------------|----------------------------------------------------------------------------------------------------|----------------------------------------------------------------------------------------------------|-------------------------|
| Aktualisierungen<br>Allgemein                         | Kategorien                                                                                              | Anderungen Bereitstellung von So                                                                       | Sicherheit  <br>oftware |
| Bereitstellungsart<br>C⊻eröffentlicht<br>⊙ Zugewiesen |                                                                                                    |                                                                                                    |                         |
| Bereitstellungsoptio                                  | nen<br>stallieren, wenn<br>installieren, wen<br>reichs liegt<br>istemsteuerung fu<br>stemsteuerung fins | die Dateierweiterung ak<br>In sie außerhalb des<br>anner – pottware <sup>//</sup> nicht a<br>tallieren | tiviert wird            |
| Benutzeroberfläche<br>C Einfach<br>C Maximum          | noptionen für die                                                                                       | e Installation                                                                                         |                         |
|                                                       |                                                                                                    | OK                                                                                                    | Abbrechen               |

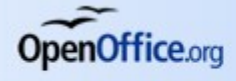

Damit kann ich das ganze MSI-Packet später auch nur einer Gruppe von PCs zur Verfügung gestellt werden und sobald der PC nicht mehr in der Gruppe ist wird auch OpenOffice wieder deinstalliert.

Mit dem abschließenden OK wir nun das Paket fertiggestellt.

Diese GPO muss jetzt nur noch der entsprechenden OU zugeordnet werden. Diese Gruppe sollte aber nicht die Standard-OU Computers sein, da diese meines Wissens keine GPOs annimmt.

Nach kurzer Wartezeit (dies ist von Server zu Server unterschiedlich) kann nur der PC dem die GPO zugeordnet wurde neu gestartet werden. OpenOffice wird noch vor der Benutzeranmeldung installiert.

Sobald der Benutzer angemeldet ist kann schon mit OpenOffice gearbeitet werden. Beim ersten Start werden jedoch alle Benutzereinstellungen abgefragt und die Einstellungen werden in C:\Dokumente und Einstellungen\Userxxx\Anwendungsdaten\Open-Office.org2\user\ erstellt.

Dies ist aber nicht unser Ziel. Gehen sie wie im diesem Dokument http://de.openoffice.org/doc/setupguide/2.0/netzwerkinstallation windows.pdf beschrieben vor.

Erstellen sei eine Mustereinstellung für ihre Arbeitplätze. Diese kopieren sie aus den Anwendungsdaten heraus, in den Ordner ihrer Netzwerkfreigabe auf die ja schon jeder User zumindestens Leserechte hat.

Damit OpenOffice weiß wo seine User-Dateien sind muss die lokale Datei Bootstrap.ini geändert werden. Diese Datei befindet sich nach der Installation von unserem MSI Paket auf D:\daten\OpenOffice2\program. Die Datei sollte für die Umleitung der der Userdaten auf das Homelaufwerk folgenden Inhalt haben:

```
[Bootstrap]
BaseInstallation=$ORIGIN/..
InstallMode=<installmode>
ProductKey=OpenOffice.org 2.4
UserInstallation=file:///
$HOMEDRIVE/OpenOffice.org2
[ErrorReport]
ErrorReportPort=80
ErrorReportServer=report.services.openoffice.org
```

Ändern sie die lokale Datei ab und kopiert sie einfach zusätzlich zu den Daten in der Netzwerkfreigabe.

Damit man diese Dateien nicht für jeden User ändern muss erstellen sie ein Startscript das nach er Anmeldung des Users abläuft. Im Beispiel wird davon ausgegangen das dem User die Netzwerkfreigabe als Laufwerk N: zugeordnet wird.

Damit nicht immer alle Dateien kopieren werden müssen werden zusätzlich noch 2 Kontrolldateien erstellt die mit einer "IF EXIST" Abfrage überprüft werden. Diese sind oo\_bootstrap\_f1.txt für die Bootstrap auf Laufwerk D: und die oo\_user\_f1.txt für die Daten auf dem Homelaufwerk das im Beispiel immer auf Laufwerk Y: umgeleitet wird.

@rem -----Version 1.0 -----

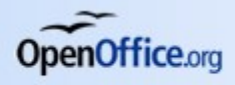

```
Vorarbeiten:
```

```
@rem ----- 23.06.2008 -----
@rem -- OpenOffice 2.X installation auf
d:\daten überprüfen. Wenn Datei
oo bootstrap F1.txt nicht vorhanden
@rem -- oo bootstrap F1.txt und bootstrap.ini
nach d:\daten\OpenOffice2\program kopieren.
@rem -- User installation auf Y: überprüfen
wenn y:\openoffice2\oo user F1.txt nicht
existiert Verzeichnis
@rem -- n:\Openoffice2\Openoffice2
@rem -- komplett mit allen Unterverzeichnisen
nach y: kopieren.
if not exist d:\daten\openoffice2 goto exit
if not exist n:\openoffice2 goto exit
if not exist
d:\daten\openoffice2\oo bootstrap f1.txt copy
n:\openoffice2\bootstrap.ini
d:\daten\openoffice2\program
if not exist
d:\daten\openoffice2\oo bootstrap f1.txt copy
n:\openoffice2\oo bootstrap f1.txt
d:\daten\openoffice2\program
if not exist y:\ goto exit
if not exist y:\openoffice2\oo user f1.txt xcopy
```

```
n:\openOffice2\openOffice2 y:\OpenOffice2 /E
```

:exit

Passen sie dieses Script ihren Gegebenheiten an.

Jetzt sollte nach der Anmeldung des Users OpenOffice2 ohne irgendwelche Rückfragen starten und auch alle Pfade richtig gesetzt haben.

Hier nochmal der Link zu der Datei die maßgeblich zu dieser Beschreibung beigetragen hat

http://de.openoffice.org/doc/setupguide/2.0/netzwerkinstallation\_windows.pdf

Ich übernehme natürlich keine Garantie für die Richtigkeit dieser Beschreibung und möchte hier darauf aufmerksam machen das man ActiveDirectory Einstellungen wie GPOs ohne entsprechendes Wissen was hier alles passieren kann nicht machen sollte.